# Admin Center - Operations - Creating Discounts

27 Steps <u>View most recent version</u>

Created by Thomson Tang Creation Date May 1, 2023 Last Updated May 29, 2023

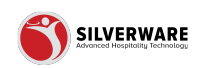

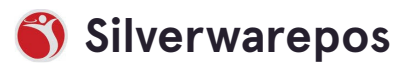

## **Click on Operations**

| Menu Availability<br>Scheduling | \$10 off \$30          |
|---------------------------------|------------------------|
| POS panel designer              | \$10 off \$30 OLO      |
| ■ Operations ^                  | \$10 off \$40          |
| Voids                           | \$10 off \$50 OLO      |
| Gratuities                      | \$10 Off Black         |
| Payment types                   | \$10 off Meal Kits     |
| Taxes                           | \$10 off Purchase \$30 |
| 🙎 Employees 🛛 🗸                 | \$10 off Red           |
| 🔓 Permissions 🗸 🗸               | \$10 Promo Coup        |
| ⊥ Import/Export ∨               | \$10 Voucher           |
|                                 | ¢1Ε _22 ¢ΕΛ            |

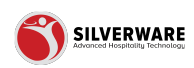

## **Click on Discounts**

| Price Levels            | \$10 Cash Card         |
|-------------------------|------------------------|
| Scheduling              | \$10 off \$30          |
| POS panel designer      | \$10 off \$30 OLO      |
| Operations ^            | \$10 off \$40          |
| Voids                   | \$10 off \$50 OLO      |
| Discounts<br>Gratuities | \$10 Off Black         |
| Payment types           | \$10 off Meal Kits     |
| Taxes                   | \$10 off Purchase \$30 |
| 요 Employees 🗸 🗸         | \$10 off Red           |
| 6 Permissions 🗸 🗸       | \$10 Promo Coup        |

#### STEP 3

#### **Search Bar**

| ^   | <ul> <li></li></ul> |
|-----|---------------------|
|     | Name 🗸              |
|     | \$10 Cash Card      |
| y   | \$10 off \$30       |
| ner | \$10 off \$30 OLO   |
| ^   | \$10 off \$40       |

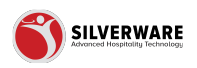

## Filter

Additional filtering for Active/Inactive Discounts

| Save 🗸  |
|---------|
|         |
| <br>Ŷ   |
|         |
|         |
| 1 5 + : |
| >       |
| >       |
| >       |

#### STEP 5

## How to add a new discount

| l Stores                                       |   |                                                                                               |
|------------------------------------------------|---|-----------------------------------------------------------------------------------------------|
| lenu<br>ems<br>roups<br>uestions               | ^ | <ul> <li>⊘ Search for the discount you are looking for</li> <li>O Add new discount</li> </ul> |
| ales Class<br>rice Levels<br>Ienu Availability |   | Name ~<br>\$10 Cash Card                                                                      |
| cheduling                                      |   | \$10 off \$30                                                                                 |
| perations                                      | ^ | \$10 off \$40                                                                                 |
| oids<br>iscounts                               |   | \$10 off \$50 OLO                                                                             |

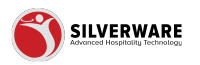

#### Discount reason name

| < Discounts           |                       |
|-----------------------|-----------------------|
| Discount Creating a r | new discount          |
| Name                  | Enter discount reason |
| Туре                  | Percent off           |
| Loyalty               | None                  |
| Open amount           |                       |
| Amount                | Enter amount          |
| Interface ID          | Enter Interface ID    |

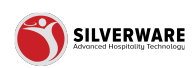

# Type if Discount

Selections include:

- Percent off
- Value off
- $\cdot$  Final value
- Assignable

| -      |                           |  |
|--------|---------------------------|--|
|        | Enter discount reason     |  |
|        | Percent off               |  |
|        | ₽ Search                  |  |
|        | Percent off               |  |
|        | Value off                 |  |
|        | Final value               |  |
|        | Assignable                |  |
| ) code | Enter discount group code |  |
| ze     | Choose role               |  |
|        | Choose role               |  |

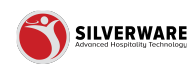

## Loyalty

Allow the assign of a loyalty program that is currently setup at the location (example: Givex, Corporate Giftcards, Repeats, Etc)

|   | Name                | Enter discount reason |
|---|---------------------|-----------------------|
|   | Туре                | Percent off           |
|   | Loyalty             | None                  |
|   | Open amount         | P Search              |
|   | Amount              | None                  |
|   | Interface ID        | Repeat return         |
| , | Interface ID        | Givex                 |
|   | Discount group code | Corporate             |
|   | Role to authorize   | Choose role           |
|   | Role to modify      | Choose role           |

#### STEP 9

## **Open Amount**

| ~       | < Discounts                    |                           |
|---------|--------------------------------|---------------------------|
|         | Discount Creating a new discou | nt                        |
|         | Name                           | Enter discount reason     |
| pility  | Туре                           | Percent off               |
| esigner | Loyalty None                   |                           |
| ; ^     | Open amount                    |                           |
|         | Amount                         | Enter amount              |
| es      | Interface ID                   | Enter Interface ID        |
| ~       |                                |                           |
|         | Discount group code            | Enter discount group code |

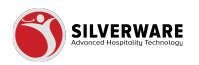

#### Amount

Input the discount amount

| Na              | ame               | Enter discount reason     |
|-----------------|-------------------|---------------------------|
| Ту              | pe                | Percent off               |
| Lo              | yalty             | None                      |
| <b>О</b> р      | pen amount        |                           |
| An              | mount             | Enter amount              |
| Int             | terface ID        | Enter Interface ID        |
| Dis             | scount group code | Enter discount group code |
| ~ <sup>Ro</sup> | ble to authorize  | Choose role               |
| Ro              | ble to modify     | Choose role               |

#### STEP 11

## Interface ID Select the 3 dots to override stores

|   | Туре                | Percent off               |
|---|---------------------|---------------------------|
|   | Loyalty             | None                      |
| ^ | Open amount         |                           |
|   | Amount              | Enter amount              |
|   | Interface ID        | Enter Interface ID        |
| č | Discount group code | Enter discount group code |
| ~ | Role to authorize   | Choose role               |
|   | Role to modify      | Choose role               |
|   | Allow negative      |                           |

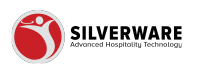

## **Discount Group Code**

Assign a discount group code if this feature is being utilized at the location Select the 3 dots to override stores

| Loyalty             | None                      |
|---------------------|---------------------------|
| Open amount         |                           |
| Amount              | Enter amount              |
| Interface ID        | Enter Interface ID        |
| Discount group code | Enter discount group code |
| , Role to authorize | Choose role               |
| Role to modify      | Choose role               |
| Allow negative      |                           |
|                     |                           |

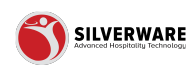

## **Role to Authorize**

#### Select role to authorize the discount Select the 3 dots to override stores

| č | Discount group code | Enter discount group code |
|---|---------------------|---------------------------|
| , | Role to authorize   | Choose role               |
|   | Role to modify      | ₽ Search                  |
|   | Allow negative      | None                      |
|   | Allow negative      | Bartender                 |
|   | Affect tax          | Corporate Admin           |
|   | Visible             | Don't Allow Changes       |
|   | Apply to all items  | Kitchen                   |
|   |                     | Manager                   |
|   | Points to redeem    | Master                    |
|   | Prompt for reason   | Nite-Manager              |

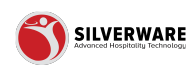

## Role to Modify

#### Select role to modify the discount Select the 3 dots to override stores

| Availability          |   | Туре                | Bartender           |  |
|-----------------------|---|---------------------|---------------------|--|
| uling<br>anel designe | r | Loyalty             | Corporate Admin     |  |
| ations                | ^ |                     | Don't Allow Changes |  |
|                       |   | Open amount         | Kitchen             |  |
| unts                  |   |                     |                     |  |
| ties                  |   | Amount              | Manager             |  |
| ant types             |   | Interface ID        | Master              |  |
| oyees                 | ~ | Discount group code | Nite-Manager        |  |
| issions               | ~ |                     | Owner               |  |
| -t/Export             | ~ | Role to authorize   | Server              |  |
|                       |   | Role to modify      | Choose role         |  |
|                       |   | Allow negative      |                     |  |

#### STEP 15

## Allow negative

| yment types |                                         |                           |
|-------------|-----------------------------------------|---------------------------|
| (es         | Interface ID                            | Enter Interface ID        |
| nployees    | <ul> <li>Discount group code</li> </ul> | Enter discount group code |
| port/Export | <ul> <li>Role to authorize</li> </ul>   | Choose role               |
|             | Role to modify                          | Choose role               |
|             | Allow negative                          |                           |
|             | Affect tax                              |                           |
|             | Visible                                 |                           |
|             | Apply to all items                      |                           |
|             | Points to redeem                        | Enter points to redeem    |
|             | D                                       |                           |

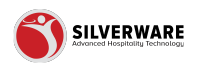

## Affect tax

| · · · · · |   |                     |                           |  |
|-----------|---|---------------------|---------------------------|--|
|           | č | Discount group code | Enter discount group code |  |
|           | ~ | Role to authorize   | Choose role               |  |
|           |   | Role to modify      | Choose role               |  |
|           |   | Allow negative      |                           |  |
|           |   | Affect tax          |                           |  |
|           |   | Visible             |                           |  |
|           |   | Apply to all items  |                           |  |
|           |   | Points to redeem    | Enter points to redeem    |  |
|           |   | Prompt for reason   |                           |  |
|           |   |                     |                           |  |

#### **STEP 17**

#### Visible

#### Select the 3 dots to override stores

|     |   | Discount group code | Enter discount group code |
|-----|---|---------------------|---------------------------|
| ort | ~ | Role to authorize   | Choose role               |
|     |   | Role to modify      | Choose role               |
|     |   | Allow negative      |                           |
|     |   | Affect tax          |                           |
|     |   | Visible             |                           |
|     |   | Apply to all items  |                           |
|     |   | Points to redeem    | Enter points to redeem    |
|     |   | Prompt for reason   |                           |
|     |   | Payment method      | Choose method             |

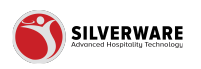

## Apply to all items

| xport | ~ | Role to authorize  | Choose role            |
|-------|---|--------------------|------------------------|
|       |   | Role to modify     | Choose role            |
|       |   | Allow negative     |                        |
|       |   | Affect tax         |                        |
|       |   | Visible            |                        |
|       |   | Apply to all items |                        |
|       |   | Points to redeem   | Enter points to redeem |
|       |   | Prompt for reason  |                        |
|       |   | Payment method     | Choose method          |
|       | < |                    |                        |

#### STEP 19

## Points to redeem

|   | Allow negative     |               |
|---|--------------------|---------------|
|   | Affect tax         |               |
|   | Visible            |               |
|   | Apply to all items |               |
|   | Points to redeem   | 여             |
|   | Prompt for reason  |               |
| < | Payment method     | Choose method |

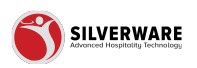

## Prompt for reason

| s     | Discount group code | Enter alscount group code |
|-------|---------------------|---------------------------|
|       | Role to authorize   | Choose role               |
|       | Role to modify      | Choose role               |
| ort 🗸 | ' Allow negative    |                           |
|       | Affect tax          |                           |
|       | Visible             |                           |
|       | Apply to all items  |                           |
|       | Points to redeem    | -4                        |
|       | Prompt for reason   |                           |
|       | Payment method      | Choose method             |

#### STEP 21

## **Payment Method**

Allow assigning a payment method to this discount

| ons   | ~ | Role to modify     | American Express    |
|-------|---|--------------------|---------------------|
| kport | ~ | Allow negative     | AMEX                |
|       |   | Affect tax         | AMEX Digital        |
|       |   |                    | Brendyn Maintenance |
|       |   | Visible            | Cosh (CAD)          |
|       |   | Apply to all items | Cash (USD)          |
|       |   | Points to redeem   | Charge              |
|       |   | Prompt for reason  | Cheque              |
|       |   |                    | Coastal Inn         |
|       |   | Payment method     | Choose method       |
|       |   | Active             |                     |

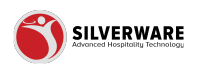

## Active

| ~ | Allow negative     |                                                             |
|---|--------------------|-------------------------------------------------------------|
|   | Affect tax         |                                                             |
|   | Visible            |                                                             |
|   | Apply to all items |                                                             |
|   | Points to redeem   | -1                                                          |
|   | Prompt for reason  |                                                             |
|   | Payment method     | Choose method                                               |
|   | Active             |                                                             |
| < | Permission level   | Cloud Admin Permission Set - (CM_St.LouisBarGrill_Database) |

#### STEP 23

## **Permission Level**

|   | -                  |                                                             |
|---|--------------------|-------------------------------------------------------------|
|   | Affect tax         |                                                             |
|   | Visible            |                                                             |
|   | Apply to all items |                                                             |
|   | Points to redeem   | -4                                                          |
|   | Prompt for reason  |                                                             |
|   | Payment method     | Choose method                                               |
|   | Active             |                                                             |
| < | Permission level   | Cloud Admin Permission Set - (CM_St.LouisBarGrill_Database) |

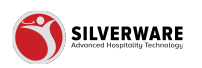

## Major classes...

Allow assigning individual major classes to qualify for this discount Select the 3 dots to override stores

|   |               | U |
|---|---------------|---|
|   |               |   |
|   | Major classes |   |
|   | All classes   |   |
| ~ | Loading       |   |
|   |               |   |
| ~ | Minor classes |   |
|   | All classes   |   |
|   | Loading       |   |

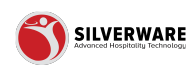

#### **Minor Classes**

Allow assigning individual minor classes to qualify for this discount Select the 3 dots to override stores

|   | 🛆 Store assi                                                                             |
|---|------------------------------------------------------------------------------------------|
| ~ | Minor classes          Image: Minor classes         Image: Minor classes         Loading |
|   | Menu items       Image: All items                                                        |
| : | Loading Cost centers                                                                     |

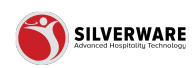

#### Menu Items

Allow assigning individual menu items to qualify for this discount Select the 3 dots to override stores

|                               | Select specific minor classes                           | ~ : |  |
|-------------------------------|---------------------------------------------------------|-----|--|
|                               | Menu items       Image: Menu items       Image: Loading | ~ : |  |
| :                             | Cost centers       Image: All cost centers              |     |  |
| <ul><li>i</li><li>i</li></ul> | Looding                                                 | • . |  |
|                               |                                                         |     |  |

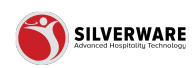

#### Cost centers...

Allow assigning individual cost centers to qualify for this discount Select the 3 dots to override stores

|     | Menu items                       |   |
|-----|----------------------------------|---|
|     | All items                        |   |
| :   | Loading                          | ~ |
| ÷   | Cost centers<br>All cost centers |   |
| ✓ 1 | Loading                          | ~ |
| × : |                                  |   |
|     |                                  |   |
|     |                                  |   |

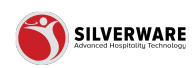

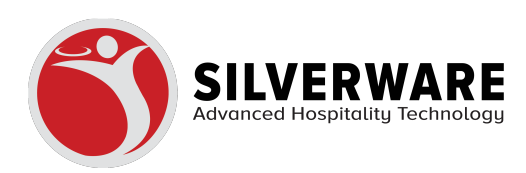